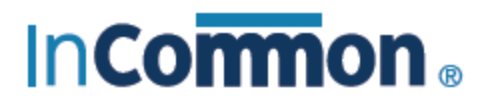

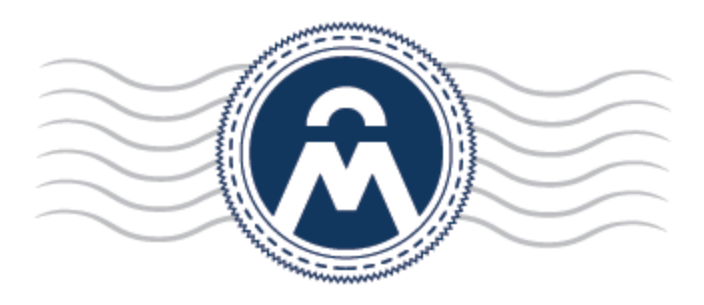

# InCommon Certificate Manager

Windows Auto Enrollment Setup Guide

> InCommon c/o Internet2 1000 Oakbrook Drive, Suite 300 Ann Arbor MI, 48104

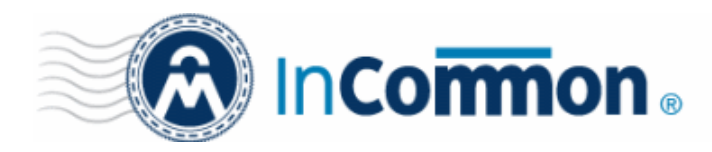

### **Table of Contents**

| 1 Prerequisite                                                        | 3  |
|-----------------------------------------------------------------------|----|
| 1.1 Server Requirement                                                |    |
| 1.2 Client Requirement                                                | 3  |
| 1.3 Modifications on Customer Side                                    | 3  |
| 2 Kerberos Configuration                                              | 3  |
| 2.1 Prepare Windows Server                                            | 3  |
| 2.2 Create/Modify login.conf in Certificate Manager                   | 10 |
| 2.3 Configure Active Directory Properties in InCommon CM Server       | 11 |
| 2.4 Synchronize Time between InCommon CM Server and Domain Controller | 13 |
| 2.5 Restart InCommon Certificate Manager                              | 13 |
| 3 Deploy Script on Windows Server                                     | 13 |
| 3.1 VBScript Properties Configuration                                 | 13 |
| 3.2 Open Group Policy Editor                                          | 14 |
| 3.3 Edit Logon Script Properties                                      | 17 |
| 3.4 Distribute capicom.dll                                            | 21 |
| 3.5 Set Trusted Sites Policy                                          | 22 |
| 3.6 Deploy Trusted Root Certificates                                  | 25 |
| 3.7 Create User Accounts on Active Directory with Email Box           | 28 |
| 4 Client Configuration                                                |    |
| 4.1 Join Windows Server Domain                                        |    |
| 4.2 Logon as Domain User                                              |    |
| 5 Check Certificate                                                   |    |
| 5.1 Check User Certificate                                            |    |
| 6 Multiple Customer Configuration                                     |    |
| 6.1 Configure Kerberos                                                |    |
| 6.2 Deploy VBScript                                                   |    |
| 6.3 Restart InCommon CM server                                        |    |
| 7 Known Issues                                                        |    |
| 7.1 Don't Use InCommon CM Server Machine as Client                    |    |
| 7.2 Capicom Installation Fails                                        |    |
| 7.3 Cannot Set Password While Creating the User Keytab File           | 33 |
| 8 Troubleshootings                                                    |    |
| 8.1 Errors in Script Log                                              |    |
|                                                                       |    |

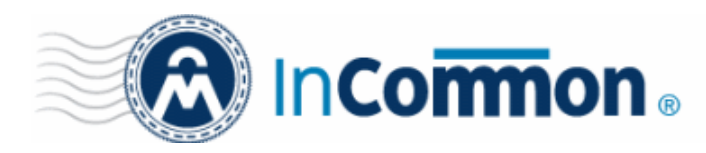

### **1** Prerequisite

### 1.1 Server Requirement

- Windows Server 2003 or Windows Server 2008
- Exchange Server 2003 or Exchange Server 2007
- Certificate Manager Server running under JRE 1.6 or JDK 1.6

### 1.2 Client Requirement

- Windows XP SP2/SP3 or Windows Vista SP1
- Outlook 2003 or Outlook 2007

### 1.3 Modifications on Customer Side

- Active Directory changes:
  - Add one domain account (that will be used by InCommon CM) and map 2 SPNs to the account
  - Modify Default Group Policy or create new Group Policy to deploy auto enrollment script and install special additional software
- Network changes:
  - When InCommon CM is deployed outside customer's network: map port 88 and 389 of Active Directory on gateway server that will allow InCommon CM to connect Active Directory
  - Add a host mapping in local DNS for domain users to access InCommon CM by domain name
  - Following are IP addresses of InCommon CM server, from where access to ports must be allowed.

91.199.212.128/26 87.127.204.128/26 216.126.215.128/26

### 2 Kerberos Configuration

### 2.1 Prepare Windows Server

### Create a new user for Certificate Manager

Create a new domain account "csm" or any name you like for the Certificate Manager on Windows Server.

Open up Active Directory Users and Computers snap-in, right click on Users object on the left panel and select New->User from menu. See figure 2.1.

Fill in the necessary properties in User Object Editor. See figure 2.2.

IMPORTANT: Do not use the same name as any existing computer name in Active Directory!

Right click on the created user 'csm' in Active Directory Users and Computers snap-in and click on Properties to open up Properties dialog. Check user's logon name, for now InCommon CM's user logon name should be 'csm'. See figure 2.3.

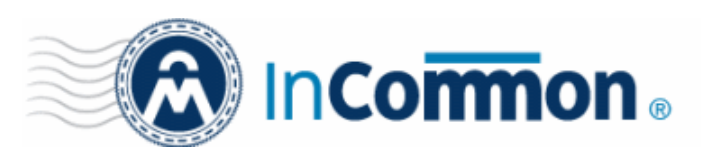

| € NTD:<br>€ Prog<br>€ Syst | 5 Quotas<br>ram Data<br>em<br>D <u>e</u> legate Control<br>Find | Domain Com<br>Domain Cont<br>Domain Guests<br>pmain Users<br>hterprise A<br>n wei, hua | Security Group<br>Security Group<br>Security Group<br>Security Group<br>Security Group<br>User | All wo<br>All doi<br>All doi<br>All doi<br>Desigi |
|----------------------------|-----------------------------------------------------------------|----------------------------------------------------------------------------------------|------------------------------------------------------------------------------------------------|---------------------------------------------------|
|                            | New       All Tasks       View       New Window from Here       | Computer<br>Contact<br>Group<br>InetOrgPer<br>msExchDyr                                | 'son<br>namicDistributionList                                                                  | emb<br>uilt-ii<br>roup<br>S W<br>uilt-ii          |
| _                          | Refresh<br>Export <u>L</u> ist<br>P <u>r</u> operties           | MSMQ Que<br>Printer<br>User<br>Shared Fol                                              | ue Alias<br>der                                                                                | uilt-ii<br>ey D                                   |
| Create a new obj           | Help<br>ect                                                     | AS and IAS                                                                             | Security Group                                                                                 | Serve                                             |

Figure 2.1 Open User Object Editor dialog

| New Object - User     |                | X             |
|-----------------------|----------------|---------------|
| 🔏 Create in:          | test.com/Users |               |
| First name:           | aduser         | Initials:     |
| Last name:            |                |               |
| Full name:            | aduser         |               |
| User logon name:      |                |               |
| aduser                | @test.com      | <u> </u>      |
| User logon name (pre- | Windows 2000): |               |
| TEST                  | aduser         |               |
|                       |                |               |
|                       | < Back         | Next > Cancel |

Figure 2.2 Create a new account in Users Object Editor

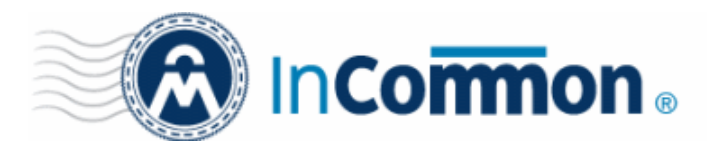

| Member Of         Dial-in         Environment         Sessions           Remote control         Terminal Services Profile         COM+         UNIX Attribute           General         Address         Account         Profile         Telephones         Organization | s  <br>on |  |  |  |  |  |
|----------------------------------------------------------------------------------------------------|-----------|--|--|--|--|--|
| User logon name:<br>aduser @test.com                                                                                                    |           |  |  |  |  |  |
| TEST\ aduser                                                                                                    |           |  |  |  |  |  |
| Logon Hours Log On To                                                                                                    |           |  |  |  |  |  |
| Unlock account                                                                                                    |           |  |  |  |  |  |
| Account options:                                                                                                    |           |  |  |  |  |  |
| Account expires  C Never  C End of: Friday , September 18, 2009                                                                                                    |           |  |  |  |  |  |
|                                                                                                    |           |  |  |  |  |  |

Figure 2.3 csm Properties dialog

DNS Configuration

.

Add InCommon CM server into the Forward Lookup Zone.

Open DNS MMC, right click on your DNS in Forward Lookup Zones, select New Host. See figure 2.4.

Fill in Name and IP address in IP Host editor. See figure 2.5.

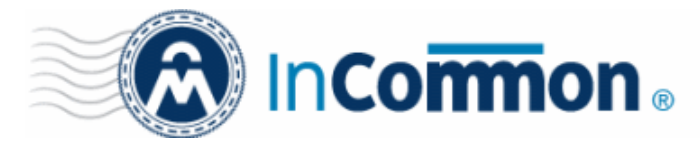

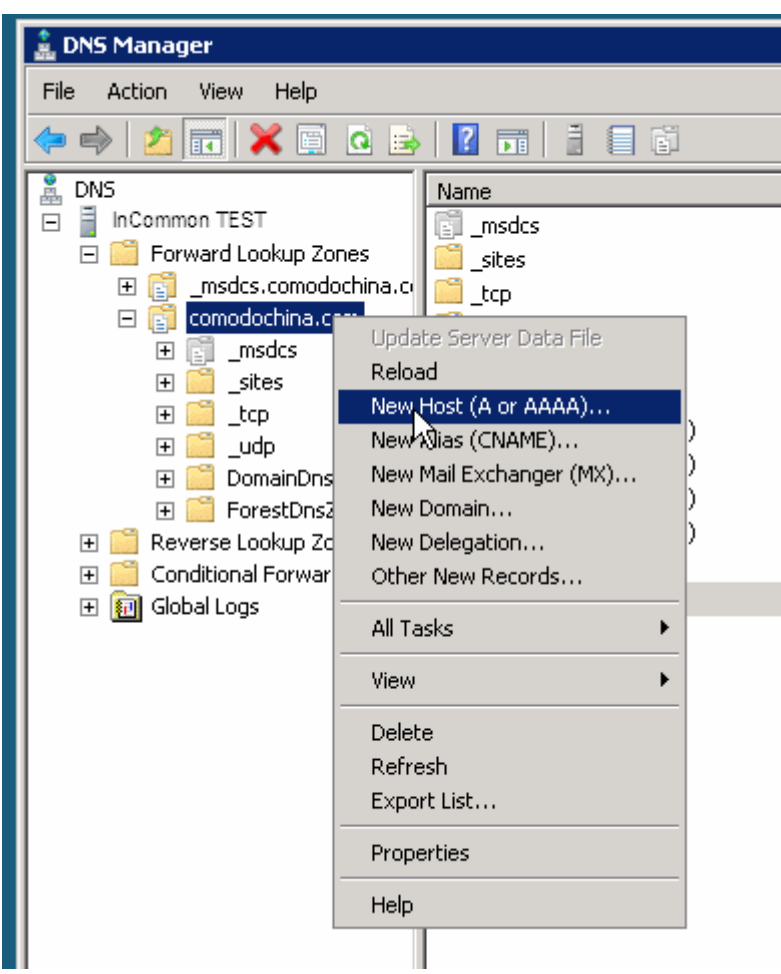

Figure 2.4 Create a new host

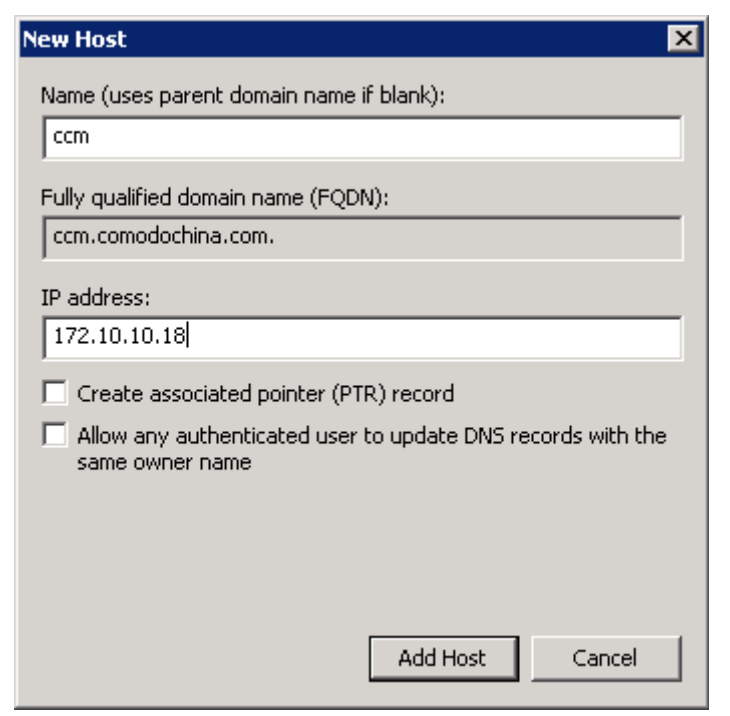

Figure 2.5 New Host Editor dialog

To ensure that your client can run auto enrollment script successfully, please set the Domain Controller's IP address (If DNS service is installed on the same server) as the Preferred DNS Server on the client computer. See figure 2.6.

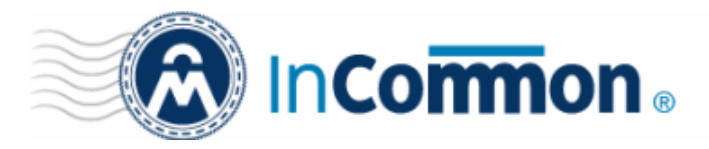

| Internet Protocol (TCP/IP) Proper                                                                                                    | rties 🛛 🛛 💽 🔀         |  |  |  |  |  |
|----------------------------------------------------------------------------------------------------|-----------------------|--|--|--|--|--|
| General                                                                                                    |                       |  |  |  |  |  |
| You can get IP settings assigned automatically if your network supports<br>this capability. Otherwise, you need to ask your network administrator for<br>the appropriate IP settings. |                       |  |  |  |  |  |
| O Obtain an IP address automatically                                                                                                    | ,                     |  |  |  |  |  |
| O Use the following IP address                                                                                                    |                       |  |  |  |  |  |
| IP address:                                                                                                    | 172 . 10 . 10 . 133   |  |  |  |  |  |
| S <u>u</u> bnet mask:                                                                                                    | 255 . 255 . 255 . 240 |  |  |  |  |  |
| Default gateway: 172 . 10 . 10 . 142                                                                                                    |                       |  |  |  |  |  |
| O D <u>b</u> tain DNS server address autom                                                                                                    | atically              |  |  |  |  |  |
| • Us <u>e</u> the following DNS server add                                                                                                    | resses:               |  |  |  |  |  |
| Preferred DNS server:                                                                                                    | 172 . 10 . 10 . 38    |  |  |  |  |  |
| Alternate DNS server:                                                                                                    |                       |  |  |  |  |  |
| Ad <u>v</u> anced                                                                                                    |                       |  |  |  |  |  |
|                                                                                                    | OK Cancel             |  |  |  |  |  |

Figure 2.6 Setup Preferred DNS Server

If everything is OK, run "ping csm" command from the client computer to validate. See figure 2.7.

| C:\Users\zhoujian>ping csm                                                                                                    |
|----------------------------------------------------------------------------------------------------|
| Pinging csm.incommoncn.com [172.10.10.18] with 32 bytes of data:<br>Reply from 172.10.10.18: bytes=32 time=5ms TTL=63<br>Reply from 172.10.10.18: bytes=32 time=11ms TTL=63<br>Reply from 172.10.10.18: bytes=32 time=2ms TTL=64<br>Reply from 172.10.10.18: bytes=32 time=2ms TTL=64 |
| Ping statistics for 172.10.10.18:<br>Packets: Sent = 4, Received = 4, Lost = 0 (0% loss),<br>Approximate round trip times in milli-seconds:<br>Minimum = 2ms, Maximum = 11ms, Average = 5ms                                                                                           |

Figure 2.7 Ping csm server

Create keytab file and add new Service Principal Name

In Windows Server 2003, ktpass command is not installed by default. You should install Windows Support Tools on the Domain Controller to get ktpass command.

Use ktpass command to create the user keytab file for the csm server.

ktpass -princ HTTP/[CSM\_DOMAIN\_NAME]@[REALM\_NAME] -mapuser [DOMAIN\_USERNAME] -crypto DES-CBC-MD5 -ptype KRB5\_NT\_PRINCIPAL -mapop set +desonly -pass [PASSWORD] -out csm.keytab

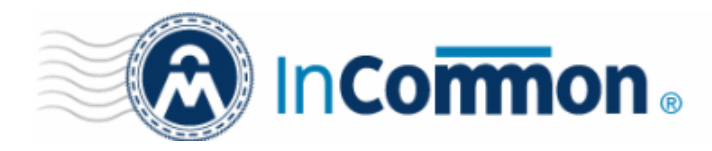

CSM\_DOMAIN\_NAME: host name in the DNS Forward Lookup Zone.

REALM\_NAME: Windows Domain name.

DOMAIN\_USERNAME: user name created for Certificate Manager server in chapter 2.1.

PASSWORD: password of the user created for Certificate Manager server in chapter 2.1.

For example:

ktpass -princ HTTP/csm@TEST.COM -mapuser aduser -crypto DES-CBC-MD5-ptype KRB5\_NT\_PRINCIPAL -mapop set +desonly -pass password -out csm.keytab

Use setspn command to set Service Principal Name for the user 'aduser'

setspn -a HTTP/[FQDN] [DOMAIN ACCOUNT]

FQDN: Full Qualified Domain Name of CSM server in the DNS Forward Lookup Zone.

For example:

setspn -a HTTP/csm .test.com aduser

Run 'setspn -l aduser' to check the Service Principal Names for user aduser.

🙀 Administrator: C:\Windows\system32\cmd.exe

| C:\Users\Administrator>ktpass -princ HTTP/ccm@TEST.COM -crypto DES-CBC-MD5 -mapu<br>ser aduser -ptype KRB5_NT_PRINCIPAL -mapop set +desonly -pass fwh123!@# -out cm.<br>keytab<br>Targeting domain controller: server1.test.com<br>Using legacy password setting method<br>Successfully mapped HTTP/ccm to aduser.<br>Key created.<br>Output keytab to cm.keytab:<br>Keytab version: 0x502<br>keysize 44 HTTP/ccm@TEST.COM ptype 1 (KRB5_NT_PRINCIPAL) vno 8 etype 0x3 (DES-CB<br>C-MD5) keylength 8 (Oveca189ea614f732f) |   |
|----------------------------------------------------------------------------------------------------|---|
| Account aduser has been set for DES-only encryption.                                                                                                    |   |
| C:\Users\Administrator>setspn -a HTTP/ccm.test.com aduser<br>Registering ServicePrincipalNames for CN=aduser,CN=Users,DC=test,DC=com<br>HTTP/ccm.test.com<br>Updated object                                                                                                    |   |
| C:\Users\Administrator>setspn -L aduser<br>Registered ServicePrincipalNames for CN=aduser,CN=Users,DC=test,DC=com:<br>HTTP/ccm.test.com<br>HTTP/ccm                                                                                                    |   |
| C:\Users\Administrator>                                                                                                    |   |
|                                                                                                    |   |
|                                                                                                    |   |
|                                                                                                    |   |
|                                                                                                    |   |
|                                                                                                    | • |

Figure 2.8 Create SPNs for CSM server

Use keytab.bat to create keytab file automatically

Before running keytab.bat make sure you have ktpass command installed on server.

Open up Command Prompt window, navigate to the directory where keytab.bat resides in, run keytab.bat and following the questions as shown in Figure 2.9.

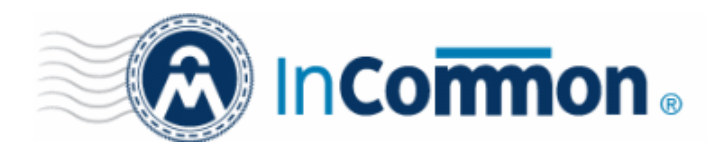

| 📾 Administrator: C:\Windows\system32\cmd.exe                                                                                                    | _ 🗆 🗵 |
|----------------------------------------------------------------------------------------------------|-------|
| C:\Users\Administrator>keytab.bat                                                                                                    |       |
| What is the domain name of certificate manager server? (Default: csm)<br>What is the Windows Domain name? test.com<br>What is the domain user name? aduser<br>What is the password of the domain user name? fwh123!@#<br>What is the output keytab file path and name? abc.keytab                                                                                                    |       |
| Creating the user keytab file (abc.keytab) for the CSM server.                                                                                                    |       |
| Targeting domain controller: server1.test.com<br>Using legacy password setting method<br>Successfully mapped HTTP/ccm to aduser.<br>Key created.<br>Output keytab to abc.keytab:<br>Keytab version: 0x502<br>keysize 44 HTTP/ccm@TEST.COM ptype 1 (KRB5_NT_PRINCIPAL) vno 7 etype 0x3 (D)<br>C-MD5) keylength 8 (0xeca189ea614f732f)<br>Account aduser has been set for DES-only encryption. | ES-CB |
| Setting Service Principal Name for the user aduser                                                                                                    |       |
| Registering ServicePrincipalNames for CN=aduser,CN=Users,DC=test,DC=com<br>HTTP/ccm.test.com<br>Updated object                                                                                                    |       |
| Registered ServicePrincipalNames for CN=aduser,CN=Users,DC=test,DC=com:<br>HTTP/csm.test.com<br>HTTP/csm<br>====================================                                                                                                    |       |
| C:\Users\Administrator>                                                                                                    | •     |

Figure 2.9 Create keytab automatically

Copy the generated keytab file to the InCommon CM server.

(for example : /home/daniel/csm.keytab in Linux System)

After ktpass executes successfully, aduser's properties will change to HTTP/csm. See figure 2.10.

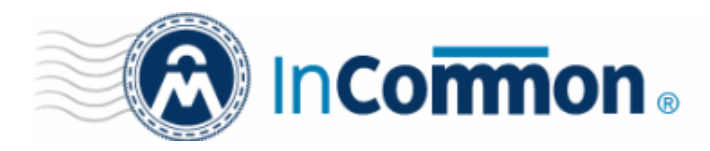

| duser Properties ? 🔀                                                                                                    |  |  |  |  |  |
|----------------------------------------------------------------------------------------------------|--|--|--|--|--|
| Member Of         Dial-in         Environment         Sessions           Remote control         Terminal Services Profile         COM+         UNIX Attributes           General         Address         Account         Profile         Telephones         Organization          |  |  |  |  |  |
| User logon name:<br>HTTP/ccm @test.com 💌                                                                                                    |  |  |  |  |  |
| User logon name (pre-Windows 2000):                                                                                                    |  |  |  |  |  |
| Logon Hours Log On To                                                                                                    |  |  |  |  |  |
| <ul> <li>Unlock account</li> <li>Account options:</li> <li>User must change password at next logon</li> <li>User cannot change password</li> <li>I User cannot change password</li> <li>I Password never expires</li> <li>I Store password using reversible encryption</li> </ul> |  |  |  |  |  |
| Account expires  C End of: Friday , September 18, 2009                                                                                                    |  |  |  |  |  |
| OK Cancel Apply Help                                                                                                    |  |  |  |  |  |

Figure 2.10 csm's Properties dialog

### 2.2 Create/Modify login.conf in Certificate Manager

Access InCommon CM SuperAdmin page, open Settings/Autoenrollment Tab.

Click "Add"/ "Edit" button to add/edit KDC configuration to login.conf.

After making changes to properties here, click the "Save" button to apply. The login.conf file in CSM/conf will be created/updated. See figures 2.11 and 2.12.

| Admin      | Customer                           | Settings Noti         | fication Tracking | _ogout                     |                        |        |                |       |
|------------|------------------------------------|-----------------------|-------------------|----------------------------|------------------------|--------|----------------|-------|
| SSL Types  | EULA                               | Global Access Control | Config Properties | SSL Roots                  | White-labeled domain   | KU/EKU | Autoenrollment | Accou |
| Domain Nan | ne                                 | Keytab File Name      |                   |                            | Service Principal Name |        |                | Co    |
| de.com     | de.com /home/lsc/keytab/fff.keytab |                       |                   | HTTP/certmgr.de.com@DE.COM |                        |        |                |       |
| ny.com     | ny.com /home/lsc/keytab/abc.keytab |                       | bc.keytab         |                            | HTTP/ccm.ny.com@NY.CC  | M      |                |       |
|            |                                    |                       |                   |                            |                        |        |                |       |
| Add        | Refresh                            |                       |                   |                            |                        |        |                |       |

Figure 2.11 Autoenrollment view

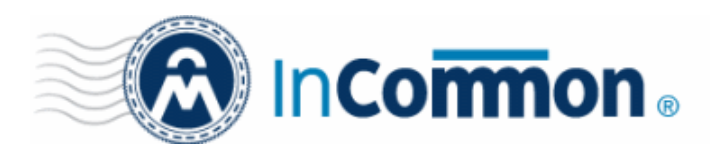

| Edit Autoenrollment Domain |                             |  |  |  |  |
|----------------------------|-----------------------------|--|--|--|--|
| Domain Name:*              | de.com                      |  |  |  |  |
| Keytab File Name:*         | /home/lsc/keytab/fff.keytab |  |  |  |  |
| Service Principal Name:*   | HTTP/certmgr.de.com@DE.COM  |  |  |  |  |
| OK Cancel                  |                             |  |  |  |  |

Figure 2.12 Add/Edit Autoenrollment properties

Domain Name : Windows Server's Domain name.

Keytab File Name : Keytab file location and name.

Service Principal Name : principal should be the one defined in the above ktpass command.

**IMPORTANT**: If CSM will be deployed under Windows system, please change the file path form to Windows form.

e.g. "C:/kerberos/csm.keytab"

### 2.3 Configure Active Directory Properties in InCommon CM Server

The Certificate Manager server will use the user 'csm' (that created above) to access Active Directory.

You can add/create Active Directory properties in Customer page under Settings/AD Server tab. See figures 2.13 and 2.14.

| _  | Certificates Manag | ement Setting    | s Rep   | ort Ad    | min Management | Logout       |                       |            |     |
|----|--------------------|------------------|---------|-----------|----------------|--------------|-----------------------|------------|-----|
|    | Organizations [    | Domains Notifica | tions E | ncryption | Access Control | SSL Types    | Certificate Discovery | AD Server  | E-r |
|    |                    |                  |         |           |                |              |                       |            |     |
|    | Domain             | AD Server        | Port    | Use SSL   | . Organizatio  | n/Department | Setup By              | Comodo     | С   |
|    | de.com (Default)   | 172.0.2.189      | 0       |           | System         |              | Yes                   |            |     |
|    | test.com           | 172.0.0.123      | 0       |           |                |              | No                    |            |     |
|    |                    |                  |         |           |                |              |                       |            |     |
|    | Add Refres         | h Import from CS | V       |           |                |              | 15 rows/page 1-2 o    | ut of 2 << |     |
| ΙL |                    |                  |         |           |                |              |                       |            |     |

Figure 2.13 AD Server view

You can import your AD servers from CSV. Also you can click the 'Verify' button to verify if the AD server can be connected successfully or not.

Upon clicking 'Edit' button, you can enter all the properties in the pop up window:

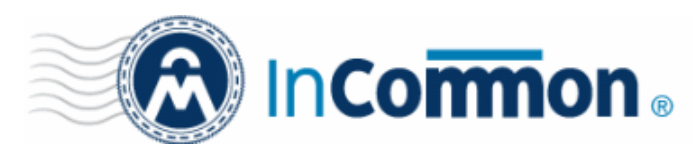

| AD Server Properties |                         |
|----------------------|-------------------------|
| Domain:*             | de.com                  |
| AD Server Address:*  | 172.0.2.189             |
| AD Server Port:*     | 0                       |
| Set as Default:      |                         |
| Users Base DN:*      | CN=Users,DC=de,DC=com   |
| Login User DN:*      | CN=csm,CN=Users,DC=de,D |
| Login Password:*     | •••••                   |
| Use SSL:             |                         |
| OK Cancel            |                         |

Figure 2.14 Setup AD server properties

Domain: the domain name use for auto enrollment

AD Server Address: Active Directory Server's IP address or DNS name

AD Server Port: Active Directory Server's LDAP port, default port 389 for non-SSL port and 636 for SSL port)

Set as Default: Mark current AD Server as Customer's default

Users Base DN: Distinguish Name of the user object in Active Directory

e.g. CN=Users, DC=incommon, DC=com

Login User DN: Distinguish Name of the user you just created in Active Directory

e.g. CN=csm, CN=Users, DC=incommon, DC=com

Login Password: password of the user you've just created in AD for csm server

Use SSL: check it if you want to use SSL to access Active Directory

(You have to enable SSL access for Active Directory first)

**IMPORTANT:** You must mark at least one AD Server as default. If CSM can't find ADServer that bind to your organization during auto enrollment, InCommon CM will use the default one.

### To bind AD Server to organization:

Access InCommon CM Customer page, open Settings Tab and then Organizations Tab, press Edit button. See figure 2.15.

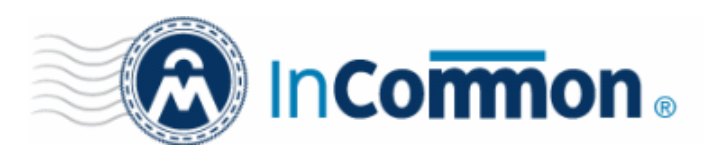

| Edit Organization: System |                                                   |  |  |  |
|---------------------------|---------------------------------------------------|--|--|--|
| General Client            | cert SSL Code Signing Certificate E-mail Template |  |  |  |
| Organization Name:*       | System                                            |  |  |  |
| Organization Unit:        |                                                   |  |  |  |
| Address1:*                | Street 1, 2                                       |  |  |  |
| Address2:                 | Street 2, 2                                       |  |  |  |
| Address3:                 | Street 3, 3                                       |  |  |  |
| City:*                    | SkyCity                                           |  |  |  |
| State/Province:*          | AL                                                |  |  |  |
| Postal Code:*             | 10001                                             |  |  |  |
| Country:*                 | US                                                |  |  |  |
| Active Directory Server:  | 172.0.2.189 / CN=Users,DC=de,DC=   Corgid:1]      |  |  |  |
| ACL                       | None<br>172.0.0.123 / CN=New York,DC=liu          |  |  |  |
| OK Cancel                 | 1/2.0.2.189 / CN=Users,DC=de,DC=                  |  |  |  |

Figure 2.15 Bind AD Server

### 2.4 Synchronize Time between InCommon CM Server and Domain Controller

If CSM server manages one Windows domain, just need CSM server to synchronize time with Domain Controller; If CSM server manages multiple domains we need all Domain Controllers and CSM server to synchronize time with one global NTP server.

### 2.5 Restart InCommon Certificate Manager

If everything is OK, Windows domain user can visit the auto enrollment service now.

**IMPORTANT**: Access from the outside to the Windows domain will get an error message:

"This request requires HTTP authentication ()."

### 3 Deploy Script on Windows Server

### 3.1 VBScript Properties Configuration

Edit autoenroll.conf in vbscript package:

requestpath : Certificate Manager auto enrollment service URL

issusername : issuser name in certificate which will be issued by InCommon CA

days(optional) : days left before certificate's expiration date

e.g. If the value is 20 and expiration date is 6/30/2008, then on 6/10/2008 vbscript will

enroll new certificate and revoke the old one.

domainname : Windows Domain Name

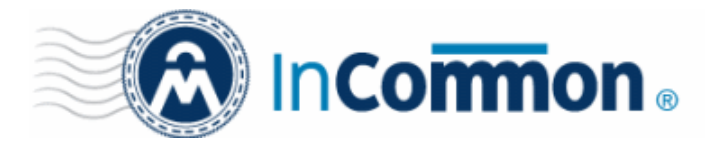

*customeruri* : Customer's uri in InCommon CM *orgid(optional)*: Organization id in InCommon CM

### 3.2 Open Group Policy Editor

In Windows Server 2003 EE

Open Active Directory Users and Computers Snap-In. See figure 3.1.

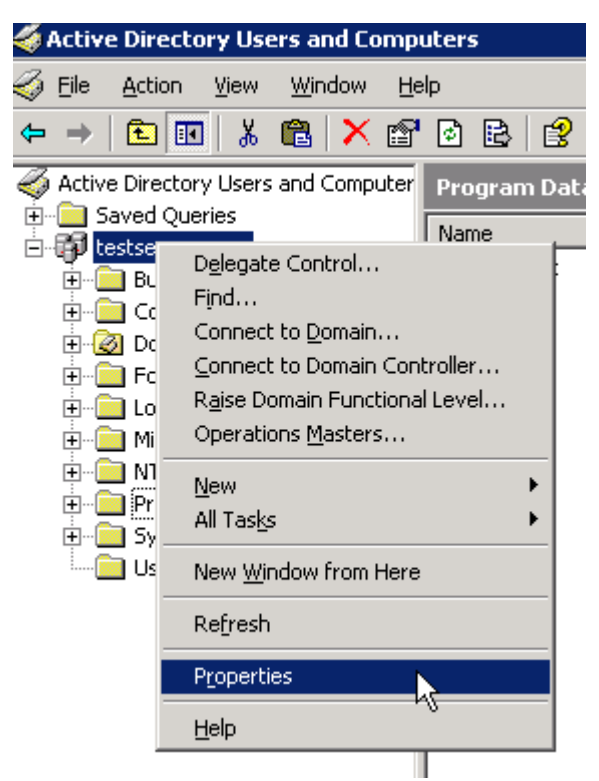

Figure 3.1 Open properties dialog of domain

Right click on the domain name->Properties

Properties dialog will pop up. See figure 3.2.

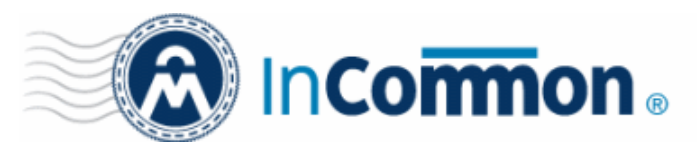

t

# **Certificate Manager**

| estserver.com Properties                           | ? ×  |
|----------------------------------------------------|------|
| General Managed By Object Security Group Policy    |      |
| testserver.com                                     | Ŀ}   |
| Domain <u>n</u> ame (pre-Windows 2000): TESTSERVER |      |
| Description:                                       | _    |
| l<br>Domain functional level:                      |      |
| Windows 2000 mixed                                 |      |
| Eorest functional level:                           |      |
| Windows 2000                                       |      |
|                                                    |      |
|                                                    |      |
|                                                    |      |
| OK Cancel A                                        | pply |

Figure 3.2 Domain properties

Select Group Policy tab then Choose Default Domain Policy and Click Edit See figure 3.3.

**IMPORTANT**: If modification of Default Domain Policy is not acceptable, you can create new Group Policy Object for this.

Group Policy Object Editor will pop up. See figure 3.4.

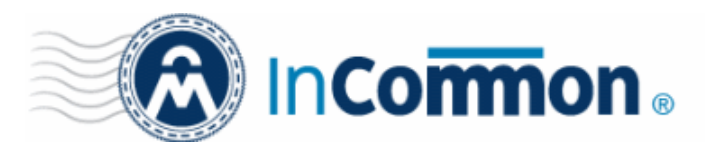

| estserver.com Properties ? >                                                                                        |  |  |  |  |  |
|----------------------------------------------------------------------------------------------------|--|--|--|--|--|
| General Managed By Object Security Group Policy                                                                     |  |  |  |  |  |
| To improve Group Policy management, upgrade to the Group Policy<br>Management Console (GPMC).                       |  |  |  |  |  |
| Current Group Policy Object Links for testserver                                                                    |  |  |  |  |  |
| Group Policy Object Links No Override Disabled                                                                      |  |  |  |  |  |
|                                                                                                    |  |  |  |  |  |
| Group Policy Objects higher in the list have the highest priority.<br>This list obtained from: test2.testserver.com |  |  |  |  |  |
| New     Add     Edit     Up       Options     Delete     Properties     Down                                        |  |  |  |  |  |
| Block Policy inheritance                                                                                            |  |  |  |  |  |
| OK Cancel Apply                                                                                                    |  |  |  |  |  |

Figure 3.3 Open Default Domain Policy

| 🚡 Group Policy Object Editor                                                                                                    |                                                                                                    |
|----------------------------------------------------------------------------------------------------|----------------------------------------------------------------------------------------------------|
| Eile     Action     Yiew     Help       ←     →     Image: Image: Image |                                                                                                    |
| <ul> <li>Default Domain Policy [testcomo-7]</li> <li>Computer Configuration</li> <li>Software Settings</li> <li>Software Settings</li> <li>Administrative Templates</li> <li>Software Settings</li> <li>Software Settings</li> <li>Software Settings</li> <li>Administrative Templates</li> <li>Administrative Templates</li> </ul>                                                                                                    | Select an item to view its description.          Name         Computer Configuration         User Configuration |
|                                                                                                    | Extended Standard                                                                                               |

Figure 3.4 Group Policy Object Editor

In Windows Server 2008

Open Group Policy Management, navigate to Forest->Domains->your domain->Group Policy Objects, right click on Default Domain Policy and click Edit. See figure 3.5.

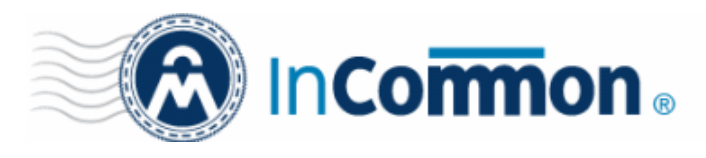

| 🔜 Group Policy Management                                                                                                    |                                                                        |                                                                                                    |                                                              |
|----------------------------------------------------------------------------------------------------|------------------------------------------------------------------------|----------------------------------------------------------------------------------------------------|--------------------------------------------------------------|
| 🛃 File Action View Window H                                                                                                    | elp                                                                    |                                                                                                    |                                                              |
| 🗢 🔿 📶 🖬 🖬 🖄 🧔                                                                                                    | 🛛 🗖                                                                    |                                                                                                    |                                                              |
| Group Policy Management<br>Group Policy Management<br>Group Policy Management<br>Group Policy Management<br>Company Company<br>Company Company<br>Company Controllers<br>Company Controllers<br>Company Controllers<br>Company Controllers<br>Company Controllers<br>Company Controllers<br>Company Company<br>Company Company<br>Company<br>Company Company<br>Company<br>Com | ontrollers<br>iecurity G<br>ontrollers                                 | Default Domai     Scope Details     Links     Display links in this     The following sites     Location     The comodochina | in Policy<br>Settings   I<br>location:<br>, domains,<br>.com |
| <ul> <li></li></ul>                                                                                                    | GPO S<br>Back L<br>Restor<br>Import<br>Save F<br>View<br>New V<br>Copy | tatus N +<br>Jp<br>re from Backup<br>t Settings<br>t Settings<br>Report<br>Vindow from Here                                  | gPO can<br>Users                                             |
|                                                                                                    | Delete<br>Renan<br>Refres<br>Help                                      | :<br>ne<br>;h                                                                                                    | to the foll                                                  |
| Open the GPO editor                                                                                                    |                                                                        |                                                                                                    |                                                              |

Figure 3.5 Group Policy Management

| 🧾 Group Policy Management Edito | )r                                      |                                                            |
|---------------------------------|-----------------------------------------|------------------------------------------------------------|
| File Action View Help           |                                         |                                                            |
|                                 |                                         |                                                            |
| Default Domain Policy [COMODOTE | 🧃 Default Domain Policy [COMO           | DOTEST.comodochina.com] Policy                             |
| <ul> <li></li></ul>             | Select an item to view its description. | Name<br>Ref Computer Configuration<br>& User Configuration |
| Preferences                     | Extended / Standard /                   |                                                            |

Figure 3.6 Group Policy Management Editor in Windows Server 2008

### 3.3 Edit Logon Script Properties

Open logon script properties, click User Configuration->Windows Settings->Scripts->Logon

In Windows Server 2008 click User Configuration->Policies->Windows Settings->Scripts->Logon

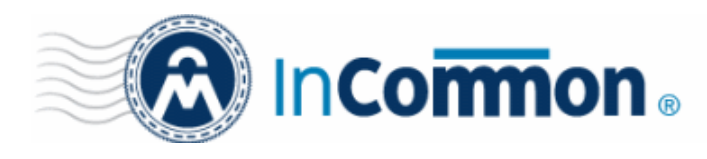

| 🚡 Group Policy Object Editor                  |                              |         |    |  |
|-----------------------------------------------|------------------------------|---------|----|--|
| Eile <u>A</u> ction <u>V</u> iew <u>H</u> elp |                              |         |    |  |
|                                               | 1                            |         |    |  |
| 🛐 Default Domain Policy [test2.testse         | 🖀 Scripts (Logon/Logoff)     |         |    |  |
| E Gomputer Configuration                      |                              |         |    |  |
|                                               | Logon                        | Name    |    |  |
| +                                             | Display Properties           | ElLogon |    |  |
| 🗄 🔬 User Configuration                        | Display <u>Properties</u>    |         | .0 |  |
| 🗄 💼 Software Settings                         | Description:                 |         |    |  |
| Windows Settings                              | Contains user logon scripts. |         |    |  |
| Scripts (Logon/Logoff)                        |                              |         |    |  |
| E Security Settings                           |                              |         |    |  |
| E Folder Redirection                          |                              |         |    |  |
| Generative Templates                          |                              |         |    |  |
|                                               |                              |         |    |  |
|                                               |                              |         |    |  |
|                                               |                              |         |    |  |
|                                               |                              |         |    |  |
|                                               |                              |         |    |  |
|                                               |                              |         |    |  |
|                                               |                              |         |    |  |
|                                               |                              |         |    |  |
|                                               |                              |         |    |  |
|                                               |                              |         |    |  |
|                                               |                              |         |    |  |
|                                               | L                            |         |    |  |
|                                               | Extended / Standard /        |         |    |  |
|                                               |                              |         |    |  |

Figure 3.7 Open Logon Properties

Logon Properties dialog will pop up. See figure 3.8.

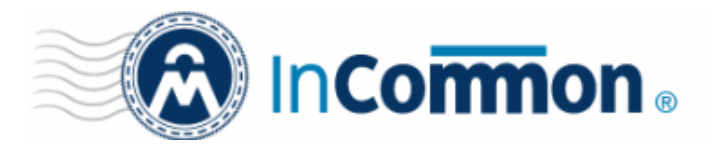

| ogon Properties                                     |                   |                   | ? ×            |
|-----------------------------------------------------|-------------------|-------------------|----------------|
| Scripts                                             |                   |                   |                |
| Logon Scripts fo                                    | or Default Domai  | in Policy         |                |
| Name                                                | Parameters        |                   |                |
|                                                     |                   |                   | <u>Ш</u> р     |
|                                                     |                   |                   | Do <u>w</u> n  |
|                                                     |                   |                   |                |
|                                                     |                   |                   | A <u>d</u> d   |
|                                                     |                   |                   | <u>E</u> dit   |
|                                                     |                   |                   | <u>R</u> emove |
|                                                     |                   |                   |                |
| To view the script files store<br>the button below. | d in this Group F | Policy Object, pr | 388            |
|                                                     | ОК                | Cancel            | Apply          |

Figure 3.8 Logon Properties

In figure 3.8 click Show Files will open the default script directory, see figure 3.9.

Copy all script files into this directory.

Script File List:

autoenroll.conf

certadmin.dll

certcli.dll

certreq.exe

certutil.exe

ExchangeEnroll.vbs

IMPORTANT: Both autoenroll.conf and ExchangeEnroll.vbs should be updated to Windows

Server when there is new version.

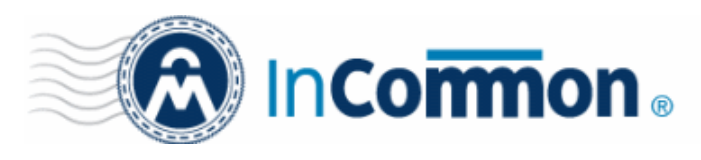

| 🗁 C:\WINDOWS\SYSVOL\sysvol\testserver.com\Policies\{31B2F340-016D-11D2-945F-00C04FB984F9}\USER\Sc |                    |                         |                    |                              | _ 🗆 🗙   |         |
|---------------------------------------------------------------------------------------------------|--------------------|-------------------------|--------------------|------------------------------|---------|---------|
| <u>File Edit View Favorites T</u> ools <u>H</u> elp                                               |                    |                         |                    |                              | <b></b> |         |
| 🔇 Back 👻 🕤 👻 🏂 🔎 Search                                                                           | 🌔 Folders 🛛 🖟      | 🖗 🌶 🗙 🍤 🔛               | •                  |                              |         |         |
| Address 🛅 C:\WINDOWS\SYSVOL\s                                                                     | ysvol\testserver.c | om\Policies\{31B2F340-0 | 16D-11D2-945F-00C0 | 4FB984F9}\USER\Scripts\Logon | 💌 🄁 Go  | Links » |
| Name 🔺                                                                                            | Size               | Туре                    | Date Modified      | Attributes                   |         |         |
| autoenroll.conf                                                                                   | 1 KB               | CONF File               | 5/30/2008 14:45    | А                            |         |         |
| 🖄 certadm.dll                                                                                     | 87 KB              | Application Extension   | 1/19/2008 00:00    | А                            |         |         |
| 🔊 certcli.dll                                                                                     | 220 KB             | Application Extension   | 1/19/2008 00:00    | А                            |         |         |
| 🚰 certreq.exe                                                                                     | 132 KB             | Application             | 1/19/2008 00:00    | А                            |         |         |
| 🙀 certutil.exe                                                                                    | 633 KB             | Application             | 1/19/2008 00:00    | А                            |         |         |
| ExchageEnroll.vbs                                                                                 | 12 KB              | VBScript Script File    | 5/30/2008 16:25    | А                            |         |         |
|                                                                                                   |                    |                         |                    |                              |         |         |
|                                                                                                   |                    |                         |                    |                              |         |         |
|                                                                                                   |                    |                         |                    |                              |         |         |
|                                                                                                   |                    |                         |                    |                              |         |         |
|                                                                                                   |                    |                         |                    |                              |         |         |
|                                                                                                   |                    |                         |                    |                              |         |         |
|                                                                                                   |                    |                         |                    |                              |         |         |
|                                                                                                   |                    |                         |                    |                              |         |         |
|                                                                                                   |                    |                         |                    |                              |         |         |
|                                                                                                   |                    |                         |                    |                              |         |         |
|                                                                                                   |                    |                         |                    |                              |         |         |
| Ν                                                                                                 |                    |                         |                    |                              |         |         |
|                                                                                                   |                    |                         | 45                 |                              |         |         |
|                                                                                                   |                    |                         |                    |                              |         |         |
|                                                                                                   |                    |                         |                    |                              |         |         |
|                                                                                                   |                    |                         |                    |                              |         |         |

Figure 3.9 Logon script directory

| Logon Properties ? 🗙                                                                 |
|--------------------------------------------------------------------------------------|
| Scripts                                                                              |
| Logon Scripts for Default Domain Policy                                              |
| Add a Script                                                                         |
| Script <u>N</u> ame:                                                                 |
| ExchageEnroll.vbs                                                                    |
| Script Parameters:                                                                   |
| I                                                                                    |
| OK Cancel                                                                            |
| To view the script files stored in this Group Policy Object, press the button below. |
| OK Cancel Apply                                                                      |

Figure 3.10 Add a Script to Logon process

Add ExchangeEnroll.vbs script to Logon Scripts for Default Domain Policy. See Figure 3.10.

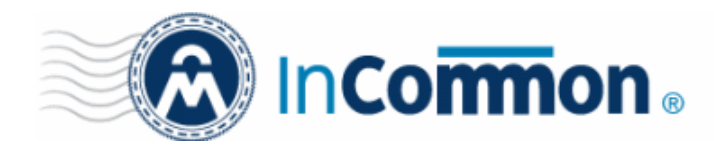

### 3.4 Distribute capicom.dll

Create a Distribution Point

To publish or assign a computer program, you must create a distribution point on the publishing server:

- Log on to the server computer as an administrator.
- Create a shared network folder in which to place the Microsoft Software Installer (MSI) package that you want to distribute.(For example : c:\dist\ copy capicom.msi to this directory)
- Set permissions on the share to allow access to the distribution package.
- Assign a Package
  - Click the Group Policy tab, select the group policy object that you want, and then click Edit. See figure 3.11.
  - Under Computer Configuration, expand Software Settings.
  - Right-click **Software installation**, point to New, and then click **Package**.
  - In the **Open** dialog box, type the full Universal Naming Convention (UNC) path to the shared folder that contains the MSI package that you want. See figure 3.12.

e.g. \\test2\dist\capicom.msi

| 🚡 Group Policy Object Editor                                                                                                    |                                         |                               |  |
|----------------------------------------------------------------------------------------------------|-----------------------------------------|-------------------------------|--|
| <u>File Action View H</u> elp                                                                                                    |                                         |                               |  |
| ← → 主 🖬 😫 😫 🖬                                                                                                    |                                         |                               |  |
| Default Domain Policy [test2.testse     Computer Configuration     Software Installation     Software Installation     Windows Settings     User Configuration     Software Settings     Software Settings     Software Settings     Administrative Templates     Administrative Templates | Select an item to view its description. | Name<br>Software installation |  |
|                                                                                                    | Extended Standard                       |                               |  |
|                                                                                                    |                                         |                               |  |

Figure 3.11 Open Software Installation

**IMPORTANT**: Do not browse to the location. Ensure that you use the UNC path to the shared folder. See figure 3.12.

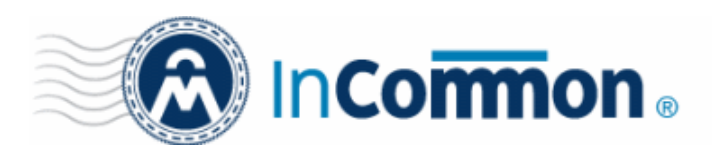

| Open                   |                    |                        | N.            |       |       | ? ×          |
|------------------------|--------------------|------------------------|---------------|-------|-------|--------------|
| Look jn:               | 💡 dist on test2    |                        | •             | G 💋 🛛 | • 📰 🏷 |              |
|                        | 🔂 capicom.msi      |                        |               |       |       |              |
| My Recent<br>Documents |                    |                        |               |       |       |              |
|                        |                    |                        |               |       |       |              |
| Desktop                |                    |                        |               |       |       |              |
|                        |                    |                        |               |       |       |              |
| My Documents           |                    |                        |               |       |       |              |
|                        |                    |                        |               |       |       |              |
| My Computer            |                    |                        |               |       |       |              |
| <b>S</b>               |                    |                        |               |       |       |              |
| My Network             | File <u>n</u> ame: | \\test2\dist\capicom.r | nsi           |       | -     | <u>O</u> pen |
| Flaces                 | Files of type:     | Windows Installer pac  | kages (*.msi) |       | -     | Cancel       |

Figure 3.12 Select capicom.msi

 Click Open and Click Assigned, and then click OK. The package is listed in the right pane of the Group Policy window. See figure 3.13.

| 🚡 Group Policy Object Editor                  |               |         |                  |                          |  |
|-----------------------------------------------|---------------|---------|------------------|--------------------------|--|
| Eile <u>A</u> ction <u>V</u> iew <u>H</u> elp |               |         |                  |                          |  |
|                                               | ያ ⊡           |         |                  |                          |  |
| 🔄 Default Domain Policy [test2.testse         | Name 🛆        | Version | Deployment state | Source                   |  |
| Computer Configuration                        | 🖀 capicom.msi | 1.0     | Assigned         | \\test2\dist\capicom.msi |  |
| E Software Settings                           |               |         |                  |                          |  |
| Software installation                         |               |         |                  |                          |  |
| ∰                                             |               |         |                  |                          |  |
| Administrative Templates                      |               |         |                  |                          |  |
| User Configuration                            |               |         |                  |                          |  |
|                                               |               | . 0     |                  |                          |  |
|                                               |               |         |                  |                          |  |
|                                               |               |         |                  |                          |  |
|                                               |               |         |                  |                          |  |
|                                               |               |         |                  |                          |  |
|                                               | ·             |         |                  |                          |  |

Figure 3.13 capicom.msi is added to Group Policy

Close the Group Policy snap-in, click OK, and then quit the Active Directory Users and Computers snap-in.
 When the client computer starts, the managed software package is automatically installed to default install path C:\Program Files\InCommon\CapicomInstaller\

### 3.5 Set Trusted Sites Policy

Open Group Policy Object Editor, go to Computer Configuration->Administrative Templates->Windows Components->Internet Explorer->Internet Control Panel->Security Page

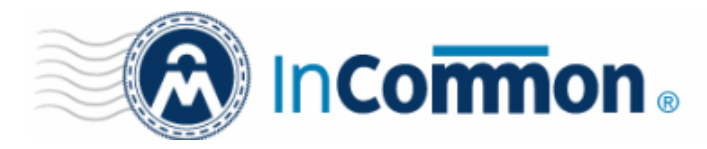

(In Windows Server 2008 navigate to Computer Configuration->Policies->Administrative Templates->Windows Components->Internet Explorer->Internet Control Panel->Security Page)

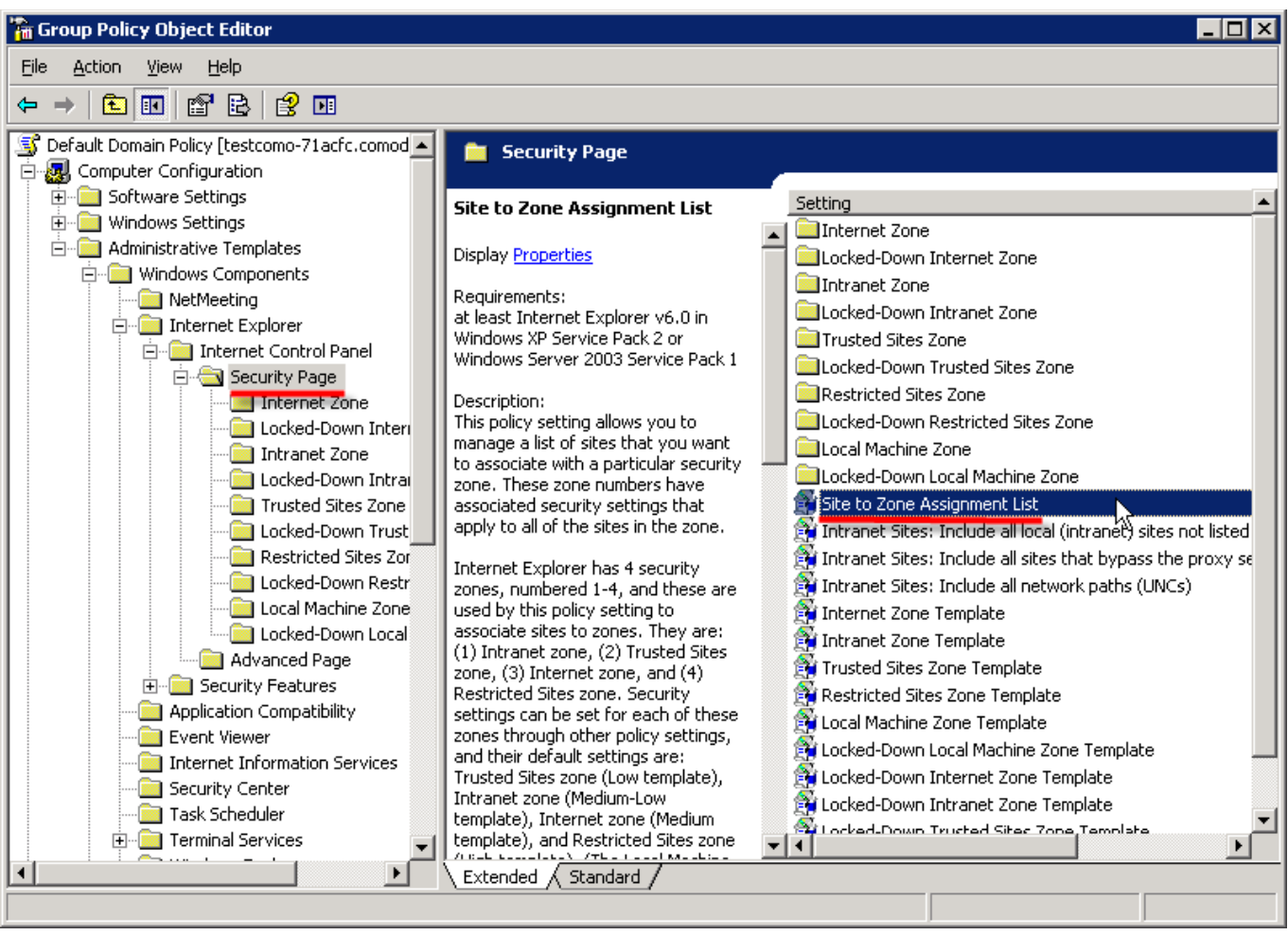

Figure 3.14 Open Site to Zone Assignment List

On the right panel, double click on Site to Zone Assignment List to open properties dialog. See figure 3.15.

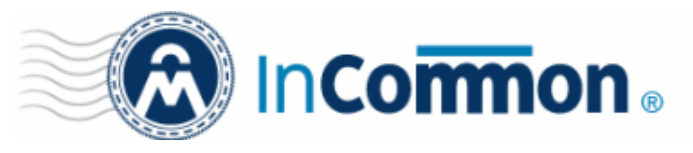

| 5ite to Zone Assignment List Properties                                                                               |
|----------------------------------------------------------------------------------------------------|
| Setting Explain                                                                                                    |
| 🛱 Site to Zone Assignment List                                                                                        |
| <ul> <li>○ Not <u>C</u>onfigured</li> <li>○ <u>E</u>nabled</li> <li>○ <u>D</u>isabled</li> </ul>                      |
| Enter the zone assignments here.                                                                                      |
| Supported on:       at least Internet Explorer v6.0 in Windows XP Service         Previous Setting       Next Setting |
| OK Cancel Apply                                                                                                    |

Figure 3.15 Site to Zone Assignment List Properties

On properties dialog check Enabled and press Show... button to open Show Contents dialog. See figure 3.16.

| Show Contents                    |       | ×             |
|----------------------------------|-------|---------------|
| Enter the zone assignments here. |       | OK            |
| Value Name                       | Value | Cancel        |
|                                  |       | Add<br>Remove |

Figure 3.16 Add new zone assignment

Click Add.. to add new site to zone. See figure 3.17.

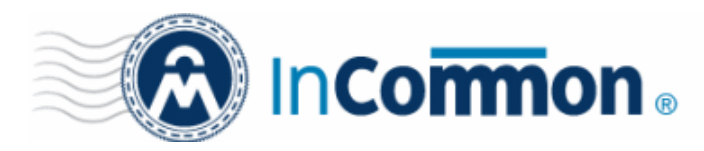

| Enter the name of the item to be added:  | OK     |
|------------------------------------------|--------|
| https://certmgr.de.com:8443              | Cancel |
| Enter the value of the item to be added: |        |
| 1                                        |        |

Figure 3.17 Add item

Enter Certificate Manager Server's URL in name field and put value 2 in value field, or value 1 for Windows Server 2008. Then press OK.

Add the same item in User Configuration->Administrative Templates->Windows Components->Internet Explorer->Internet Control Panel->Security Page

(In Windows Server 2008 navigate to User Configuration->Policies->Administrative Templates->Windows Components->Internet Explorer->Internet Control Panel->Security Page)

### 3.6 Deploy Trusted Root Certificates

Import InCommon CA's root certificate and InCommon CM server's certificate to Group Policy.

Open Group Policy Object Editor, go to Computer Configuration->Windows Settings->Windows Security Settings->Public Key Policies->Trusted Root Certificate Authorities

(In Windows Server 2008 navigate to Computer Configuration->Policies->Windows Settings->Windows Security Settings->Public Key Policies->Trusted Root Certificate Authorities)

| ->   🔁 📧   💼   😭 🖻 🗟   😫 💷                                                                                                    |        |                 |
|----------------------------------------------------------------------------------------------------|--------|-----------------|
| Default Domain Policy [testcomo-71acfc.comodocn.com] Po                                                                                                    | olic 🔺 | Issued To 🔺     |
| Derault Domain Policy [testcomo-/1acrc.comodocn.com] Policy         Image: Computer Configuration         Image: Computer Configuration |        | Issued To A     |
| Public Key Policies     Public Key Policies     Public Key Policies     Public Key Policies     Public Key Policies     Public Key Policies     Public Key Policies                                                                                                    | ;      |                 |
| Enterprise Trust                                                                                                    | Impo   | ort             |
|                                                                                                    | All T  | as <u>k</u> s 🕨 |
| 📅 🦳 A daria istaatii a Taasalataa                                                                                                    | ⊻iew   | •               |
| a certificate to a store                                                                                                    | Refr   | esh 🛛           |

Figure 3.18 Navigate to Trusted Root Certificate Authorities

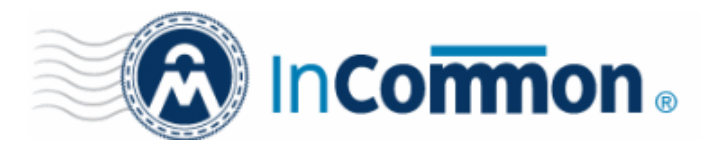

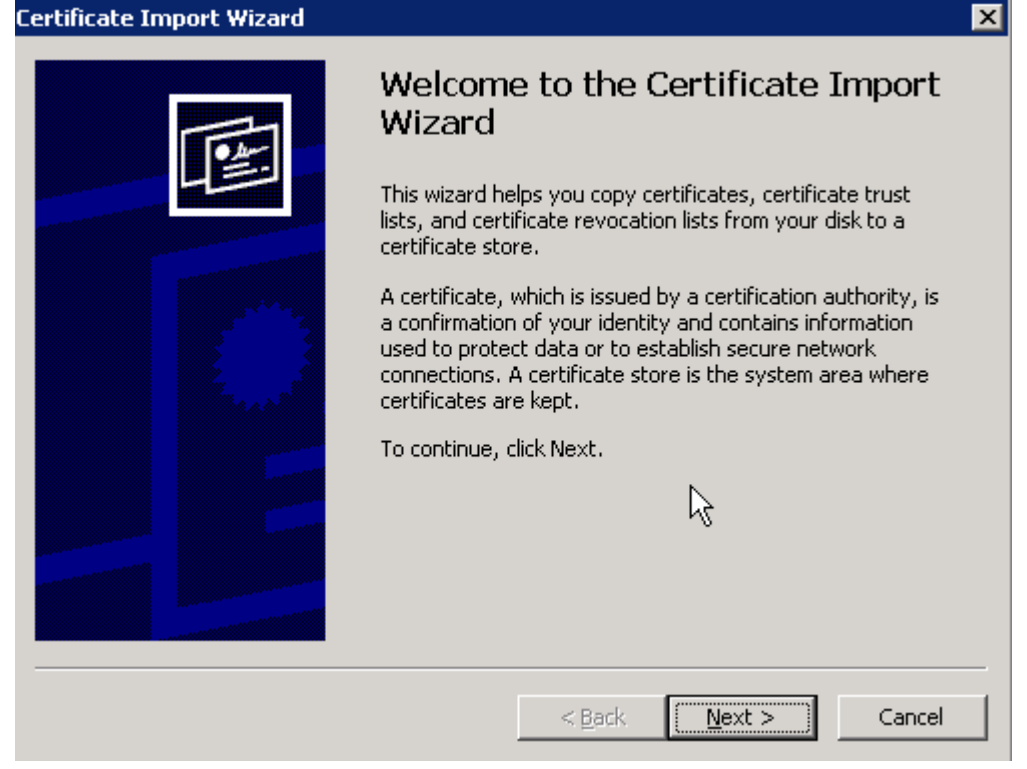

Figure 3.19 Certificate Import Wizard

| Certificate Import Wizard                                                                                                    | ( |
|----------------------------------------------------------------------------------------------------|---|
| File to Import<br>Specify the file you want to import.                                                                                          |   |
| Eile name:         C:\Documents and Settings\Administrator\Desktop\liqingfen.cer         Browse                                                 |   |
| Note: More than one certificate can be stored in a single file in the following formats:<br>Personal Information Exchange- PKCS #12 (.PFX,.P12) |   |
| Cryptographic Message Syntax Standard- PKCS #7 Certificates (.P7B)<br>Microsoft Serialized Certificate Store (.SST)                             |   |
|                                                                                                    |   |
| < <u>B</u> ack <u>N</u> ext > Cancel                                                                                                    |   |

Figure 3.20 Select certificate file to import

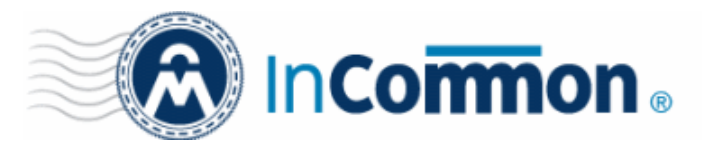

| Certificate Import Wizard                                                                                                    | × |
|----------------------------------------------------------------------------------------------------|---|
| Certificate Store                                                                                                    |   |
| Certificate stores are system areas where certificates are kept.                                                                                                    |   |
| Windows can automatically select a certificate store, or you can specify a location for<br>Automatically select the certificate store based on the type of certificate<br>Place all certificates in the following store |   |
| Certificate store:                                                                                                    |   |
| Trusted Root Certification Authorities Browse                                                                                                    |   |
|                                                                                                    |   |
|                                                                                                    |   |
|                                                                                                    |   |
|                                                                                                    |   |
|                                                                                                    |   |
| < <u>B</u> ack <u>N</u> ext > Cancel                                                                                                    |   |

Figure 3.21 Select certificate store

| Certificate Import Wizard | ×                                                                                                    |
|---------------------------|----------------------------------------------------------------------------------------------------|
|                           | Completing the Certificate Import<br>Wizard<br>You have successfully completed the Certificate Import<br>wizard.<br>You have specified the following settings: |
|                           | Certificate Store Selected by User<br>Content Certificate<br>File Name C:\Documents and Se                                                                     |
|                           | < <u>B</u> ack Finish Cancel                                                                                                    |

Figure 3.22 Completing the Certificate Import Wizard

After importing 2 certificates, you should see the 2 certificates in Group Policy. See figure 3.23.

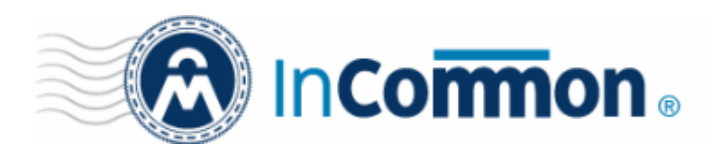

| 🗐 Group Policy Management Editor                                      |                            |                          |         |  |  |  |  |
|-----------------------------------------------------------------------|----------------------------|--------------------------|---------|--|--|--|--|
| File Action View Help                                                 |                            |                          |         |  |  |  |  |
|                                                                       |                            |                          |         |  |  |  |  |
| 🖃 🔂 Registry 📃                                                        | Issued To 🔺                | Issued By                | Expiral |  |  |  |  |
| 🕀 📴 File System                                                       | 🔄 AAA Certificate Services | AAA Certificate Services | 1/1/20  |  |  |  |  |
| 🕀 🤖 Wired Network (IEEE 802.3) Policies                               | E ccm                      | ccm                      | 6/29/2  |  |  |  |  |
| Windows Firewall with Advanced Security                               |                            |                          |         |  |  |  |  |
| Network List Manager Policies                                         |                            |                          |         |  |  |  |  |
| 🕀 🔝 Wireless Network (IEEE 802.11) Policies                           |                            |                          |         |  |  |  |  |
| E Public Key Policies                                                 |                            |                          |         |  |  |  |  |
| Encrypting File System                                                |                            |                          |         |  |  |  |  |
| Automatic Certificate Request Settings                                |                            |                          |         |  |  |  |  |
| Trusted Root Certification Authorities                                |                            |                          |         |  |  |  |  |
| Enterprise Trust                                                      |                            |                          |         |  |  |  |  |
| Intermediate Certification Authorities                                |                            |                          |         |  |  |  |  |
|                                                                       |                            |                          |         |  |  |  |  |
| Untrusted Certificates                                                |                            |                          |         |  |  |  |  |
| I Irusted People                                                      |                            |                          |         |  |  |  |  |
| Sortware Restriction Policies                                         | 1.                         |                          |         |  |  |  |  |
|                                                                       |                            |                          |         |  |  |  |  |
| Trusted Root Certification Authorities store contains 2 certificates. |                            | J                        |         |  |  |  |  |

Figure 3.23 Imported 2 certificates in Group Policy

### 3.7 Create User Accounts on Active Directory with Email Box

user1 user1@yourcompany.com

user2 user2@yourcompany.com

In Exchange Server 2003

Open Active Directory Users and Computers snap-in, you will get a new step after installing Exchange Server 2003, as shown in figure 3.24, here you can click 'Next' to set the mailbox.

| New Object ·  | - User                               | × |
|---------------|--------------------------------------|---|
| S             | Create in: testtest.com/Users        |   |
| Create        | an Exchange mailbox                  |   |
| Aļias:        |                                      |   |
| user4         |                                      |   |
| <u>S</u> erve | r:                                   |   |
| testte        | est/First Administrative Group/TEST  |   |
| Mailbo        | ox Store:                            |   |
| First 9       | Storage Group/Mailbox Store (TEST)   |   |
|               |                                      |   |
|               |                                      |   |
|               |                                      |   |
|               | < <u>B</u> ack <u>N</u> ext > Cancel |   |

Figure 3.24 setup Mailbox

In Exchange Server 2007

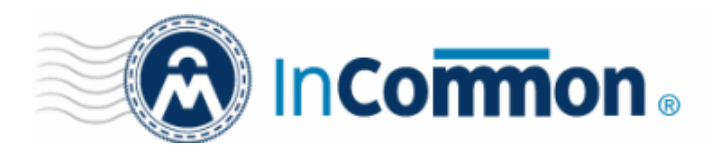

Open Exchange Management Console > Recipient Configuration > Mailbox, right click on Mailbox and click New Mailbox..., as shown in figure 3.25.

| 🔀 Exchange Man       | agement Console               |                                 |           |                        |                   |
|----------------------|-------------------------------|---------------------------------|-----------|------------------------|-------------------|
| File Action Vie      | w Help                        |                                 |           |                        |                   |
| 🗢 🔿 🔁 🗖              | 2                             |                                 |           |                        |                   |
| 🔀 Microsoft Excha    | ange                          | 👫 Mailbox - comodochi           | na.com    | 2 objects              | Actions           |
| 🛨 🛗 Organizatio      | n Configuration<br>figuration | 🌱 Create Filter                 |           |                        | Mailbox 🔺         |
| 🖃 👗 Recipient C      | onfiguration                  | Display Name 🔺 🛛 Alia           | <u>د</u>  | Recipient Type Details | 🔱 Modify the Maxi |
| Mailbo               | Modify the Maximum            | Number of Recipients to Display | histrator | User Mailbox           | 🍕 Find            |
| Mail Co              | Find                          |                                 | _ lfan    | User Mailbox           | 🚉 New Mailbox     |
| 👬 Discon             | New Mailbox                   |                                 |           |                        | Export List       |
|                      | Export List                   | 14                              |           |                        | View              |
|                      | View                          | •                               | -         |                        | Refresh           |
|                      | Refresh                       |                                 | -         |                        |                   |
|                      | Help                          |                                 | -         |                        |                   |
|                      | Trop                          |                                 |           |                        |                   |
|                      |                               |                                 |           |                        |                   |
|                      |                               |                                 |           |                        |                   |
|                      |                               |                                 |           |                        |                   |
|                      |                               |                                 |           |                        |                   |
|                      |                               |                                 |           |                        |                   |
|                      |                               |                                 |           |                        |                   |
|                      |                               |                                 |           |                        |                   |
|                      |                               |                                 |           |                        |                   |
|                      |                               |                                 |           |                        |                   |
|                      |                               |                                 |           |                        |                   |
| Starts the new mailb | ox wiżard.                    |                                 |           |                        |                   |

Figure 3.25 Open New Mailbox Window

In New Mailbox window, select User Mailbox, as shown in figure 3.26, here you can click 'Next' to set the mailbox.

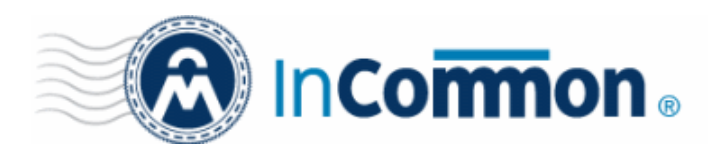

|                                                                                              | Introduction                                                                                                    |
|----------------------------------------------------------------------------------------------|----------------------------------------------------------------------------------------------------|
| <ul> <li>Introduction</li> <li>User Type</li> <li>New Mailbox</li> <li>Completion</li> </ul> | <ul> <li>Introduction</li> <li>This wizard will guide you through the steps for creating a new mailbox, resource mailbox, linked mailbox and mail-enabling an existing user.</li> <li>Choose mailbox type.</li> <li>User Mailbox</li> <li>This mailbox is owned by a user to send and receive messages. This mailbox cannot be used for resource scheduling.</li> <li>Room Mailbox</li> <li>The room mailbox is for room scheduling and is not owned by a user. The user account associated with resource mailbox will be disabled.</li> <li>Equipment Mailbox</li> <li>The equipment mailbox is for equipment scheduling and is not owned by a user. The user account associated with the resource mailbox will be disabled.</li> <li>Linked Mailbox</li> <li>Linked Mailbox</li> <li>Linked mailbox is the name for a mailbox that is accessed by a security principal (user) in a separate, trusted forest.</li> </ul> |
|                                                                                              |                                                                                                    |

Figure 3.26 Setup New Mailbox

### 4 Client Configuration

### 4.1 Join Windows Server Domain

On the client machine from computer's properties dialog click Change button to change the computer's domain.

### 4.2 Logon as Domain User

After joining to Windows Domain Windows will ask you to restart computer.

Restart the client PC and logon domain as domain user.

**IMPORTANT**: after joining to Windows Domain, you have to restart computer to make sure that all Group Policies for computer work properly.

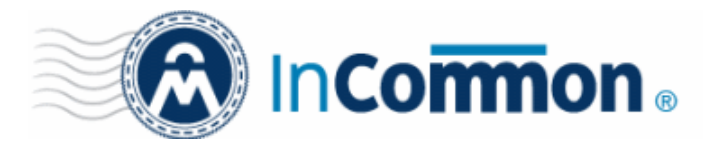

### 5 Check Certificate

### 5.1 Check User Certificate

IE->Tools->Internet Options->Content->Certificates->Personal

| Certificates       |                                  |                         | ? ×                  |
|--------------------|----------------------------------|-------------------------|----------------------|
| Intended purpose:  | <ali></ali>                      | ×                       |                      |
| Personal Other Peo | ple   Intermediate Certification | on Authorities   Truste | d Root Certification |
| Issued To          | Issued By                        | Expiratio F             | riendly Name         |
| administrator      | administrator                    | 5/6/2011 <              | (None>               |
|                    |                                  |                         |                      |
| Import E>          | purposes                         |                         | <u>A</u> dvanced     |
| File Recovery      | 50, 6000                         |                         |                      |
|                    |                                  |                         | View                 |
|                    |                                  |                         | ⊆lose                |

Figure 5.1 Check personal certificate

| I |              |                                                                                                    |        |        |                |                    |            |       |  |  |  |  |
|---|--------------|----------------------------------------------------------------------------------------------------|--------|--------|----------------|--------------------|------------|-------|--|--|--|--|
|   | 📃 Ac         | Active Directory Users and Computers                                                                                                    |        |        |                |                    |            |       |  |  |  |  |
|   | File         | Actio                                                                                                    | on Vi  | iew    | Help           |                    |            |       |  |  |  |  |
|   | <pre> </pre> | a 🧼 🖄 Add/Remove Columns                                                                                                    |        |        |                |                    |            | 7 🗾 🕯 |  |  |  |  |
| E | 🔁 A          | Active Direc Large Icons                                                                                                    |        |        |                |                    |            |       |  |  |  |  |
|   | 🛛 🗉 🧯        | • Saved (         • Small Icons         • List         • Detail         • Detail         • Ocr         • Ocr         • Occr         • Occr         • Occcr         • Occ |        |        |                |                    |            |       |  |  |  |  |
|   | 0            |                                                                                                    |        |        |                |                    |            |       |  |  |  |  |
|   | B            |                                                                                                    |        |        |                |                    |            |       |  |  |  |  |
|   |              |                                                                                                    |        |        |                |                    |            |       |  |  |  |  |
|   |              |                                                                                                    |        |        |                |                    |            |       |  |  |  |  |
|   |              | Los Filter Options      Mic                                                                                                    |        |        |                |                    |            |       |  |  |  |  |
|   |              |                                                                                                    |        |        |                |                    |            |       |  |  |  |  |
|   | l e          | -                                                                                                    | Pro    | Cust   | omize          |                    |            | Group |  |  |  |  |
|   |              | -                                                                                                    | System | n      |                | 🍇 DnsUpdateProxy   | Security   | Group |  |  |  |  |
|   | I .          |                                                                                                    | Users  |        |                | 🍇 Domain Admins    | Security   | Group |  |  |  |  |
|   |              | •                                                                                                    | Micros | oft E> | kchange System | 8 Domain Computers | s Security | Group |  |  |  |  |
|   |              |                                                                                                    |        |        |                |                    |            |       |  |  |  |  |

Figure 5.2 Check Advanced Features

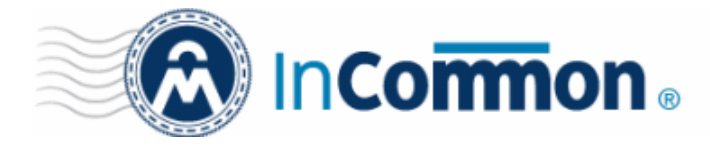

### **6 Multiple Customer Configuration**

### 6.1 Configure Kerberos

Do kerberos configuration for a new customer following instructions of chapter 2. And copy the generated keytab file to certificate manager server. Then

### Modify login.conf:

```
de.com {
```

com.sun.security.auth.module.Krb5LoginModule required

storeKey=true

useKeyTab=true

refreshKrb5Config=true

isInitiator=false

keyTab="/home/lsc/keytab/fff.keytab"

principal="HTTP/certmgr.de.com@DE.COM";

```
};
```

ny.com {

com.sun.security.auth.module.Krb5LoginModule required

storeKey=true

useKeyTab=true

refreshKrb5Config=true

isInitiator=false

keyTab="/home/lsc/keytab/abc.keytab"

principal="HTTP/csm.ny.com@NY.COM";

**}**;

to set the login configuration for a new customer. The parameters to be changed are same as those in section 2.2.

Please don't forget to add Active Directory Properties for a new customer.

### 6.2 Deploy VBScript

Deploy script for a new customer following chapter 3.

### 6.3 Restart InCommon CM server

### 7 Known Issues

### 7.1 Don't Use InCommon CM Server Machine as Client

If use csm server as a client, IE can't get proper service principal name from Domain Controller.

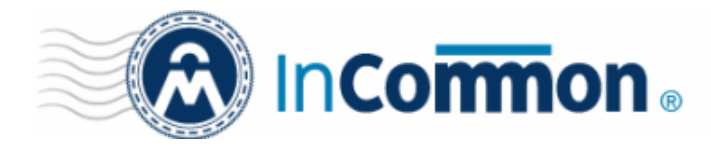

### 7.2 Capicom Installation Fails

If Group Policy fails to install capicom automatically, please install it manually. To make this, launch capicom.msi installation package on a domain client PC where capicom was not installed. Contact InCommon if such situation occurs.

### 7.3 Cannot Set Password While Creating the User Keytab File

In Windows Server 2008, when using ktpass command to create the user keytab file as the part I in section 2.1, if the password is not set as expected, please refer to

http://support.microsoft.com/kb/960830

download and install the hotfix.

### 8 Troubleshootings

### 8.1 Errors in Script Log

In Windows XP you can locate the script log in \Documents and Settings\

[ACCOUNT\_NAME]\Local Settings\Temp\autoenroll.log

In Windows Vista you can locate the script log in \Users\

[ACCOUNT\_NAME]\AppData\Local\Temp\autoenroll.log

### Error 1: "No customer URI supplied.."

- potential reason : "customeruri" was not provided in autoenroll.conf.

### Error 2: "Customer invalid.."

- potential reason : The provided "customeruri" is invalid.

### Error 3: "Customer disabled.."

- potential reason : The customer has been disabled.

### Error 4: "No matched domain.."

- potential reason : The domain from user's email is invalid.

### Error 5: "Domain unauthorized.."

- potential reason : The domain is unauthorized for this customer.

### Error 6: "Supplied orgid invalid.."

- potential reason : The provided "orgid" is invalid. (not a number)

### Error 7: "No organization found.."

- potential reason : Can't find match organization in certificate manager or the id is invalid

### Error 8: "No matched organization.."

- potential reason : The found organization is not managed by the customer or has been

deleted or does not match with domain from the user's email.

### Error 9: "Failed to find the AD Server.."

- potential reason : The organization or the customer didn't bind with any Active Directory

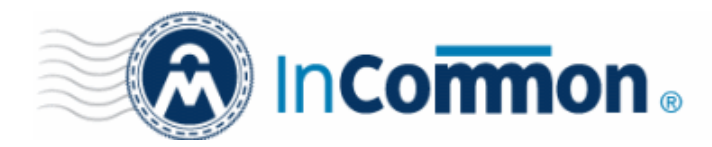

Server in certificate manager.

#### Error 10: "Windows domain mismatch.."

- potential reason: The domain from bound Active Directory Server in certificate manager doesn't match the one from windows server.

#### Error 11: "No suitable organization.."

- potential reason : There is no proper organization bind to the Active Directory Server.

#### Error 12: "No matched ADServer.."

- potential reason : Can't find matched Active Directory Server in certificate manager.

#### Error 13: "Failed to get adserver or attributes.."

- potential reason : certificate manager can't connect with Active Directory. Check the Active Directory properties defined in certificate manager.

#### Error 14: "Failed to sync person.."

- potential reason : certificate manager internal error.

#### Error 15: "Invalid CSR.."

- potential reason : autoenrollment script generate invalid CSR, make sure you use the latest autoenroll.conf and ExchangeEnroll.vbs.

#### Error 16: "No valid Email in AD.."

- potential reason 1: User with this email does not exist or has been deleted.
- potential reason 2: The request may be sent by an impostor.

#### Error 17: "No valid User Name in AD.."

- potential reason 1: User does not exist or has been deleted.

- potential reason 2: The request may be sent by an impostor.

#### Error 18: "Email in AD mismatch.."

- potential reason 1: email from autoenroll request does not match with email on AD server.
- potential reason 2: The request may be sent by an impostor.

### Error 19: "User Name in AD mismatch.."

- potential reason 1: CN from autoenroll request does not match with user's CN on AD server.
- potential reason 2: The request may be sent by an impostor.

#### Error 20: "Person mismatch.."

- potential reason : User is not from the customer specified by "customeruri".

#### Error 21: "Invalid status supplied.."

- potential reason 1: The autoenrollment script maybe out-of-date.
- potential reason 2: The request may be sent by an impostor.

### Error 22: "Unknown person for processStatus.."

- potential reason 1: The user in certificate manager may already be deleted.

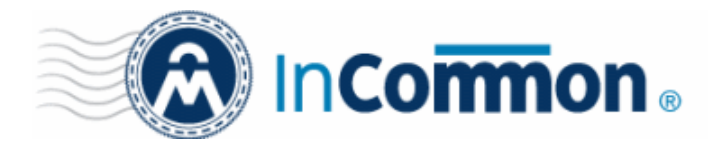

- potential reason 2: The request may be sent by an impostor.

#### Error 23: "Failed to process status.."

- potential reason 1: certificate manager internal error.
- potential reason 2: The request may be sent by an impostor.

### Error 24: "Invalid serial number supplied.."

- potential reason 1: The serial number sent by autoenrollment script is invalid. Update script.
- potential reason 2: There are more than 1 valid certificates from the same issuer in user's MY store.
- potential reason 3: The certificate matched the serial number may not be in valid state.

### Error 25: "Failed to get cert.."

- potential reason 1: The CA server is down.
- potential reason 2: certificate manager internal error.

### Error 26: "No email supplied.."

- potential reason 1: can't get email from autoenroll request, script maybe out-of-date..
- potential reason 2: The request may be sent by an impostor.

### Error 27: "Invalid remote user.."

- potential reason 1: can't get user credential from autoenroll request, script maybe out-of-date.
- potential reason 2: The request may be sent by an impostor.

### Error 28: "No synchronized person .."

- potential reason : certificate internal error.

### Error 29: "No request supplied.."

- potential reason 1: can't get CSR from autoenroll request, script maybe out-of-date..
- potential reason 2: The request may be sent by an impostor.

### Error 30: "Failed to enroll certificate.."

- potential reason : certificate manager internal error.

### Error 31: "Open local certificate store error."

- potential reason : Capicom.dll may not be distributed successfully.

### Error 32: "User has no email address in AD."

- potential reason : User has no exchange mailbox or no mail address is set in user's account.

### Error 33: "Create certificate request error."

- potential reason : script may not be configured correctly on Group Policy.

### Error 34: "Certificate response timeout."

- potential reason : certificate manager didn't issued certificate in 2 minutes.

### Error 35: "Connect to certificate manager error."

- potential reason : certificate manager can not be reached at this time.

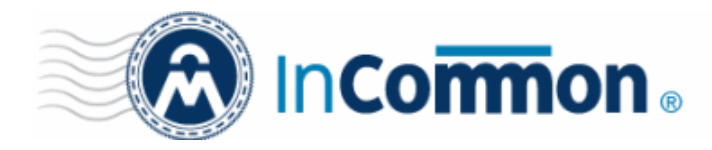

### Error 36: "Certificate manager services internal error."

- potential reason : certificate manager internal error.

### Error 37: "Authentication error."

- potential reason : certificate manager does not authorized the autoenroll request. Check kerberos configuration.

### Error 38: "Request certificate error."

- potential reason : certificate manager internal error.

### Error 39: "Install certificate error."

- potential reason : script may not be configured correctly on Group Policy.

### Error 40: "Wait sync response timeout."

- potential reason : certificate manager didn't response in 40 seconds.

### Error 41: "Not yet installed the InCommon CM security certificate."

- potential reason 1: certificate manager SSL certificate is not properly installed.

- potential reason 2: certificate manager SSL certificate is not in Group Policy 's trusted store.